Как найти заявления о приеме в 1 класс в Е-Услугах, поданные через

# портал образовательных услуг и Госуслуги.

Заходим в «Е-Услуги. Образование» по ссылке es.rso23.ru.

## Реестры

| Темрюкский район |     |                             |                                 |                 |                           |             |   |  |  |  |
|------------------|-----|-----------------------------|---------------------------------|-----------------|---------------------------|-------------|---|--|--|--|
|                  |     | 🔲 Отчёты                    | Справочники                     | 🔳 Реестры       | 🖶 Комплектование          | 🌣 Настройки | 4 |  |  |  |
|                  | Доб | ро пожа.<br>пожаловать в ав | ЛОВАТЬ!<br>томатизированную инф | ормационную сис | тему «Е-услуги. Образован | ие».        |   |  |  |  |
|                  |     | _                           |                                 |                 |                           |             |   |  |  |  |

## Далее - Заявления – Школьники

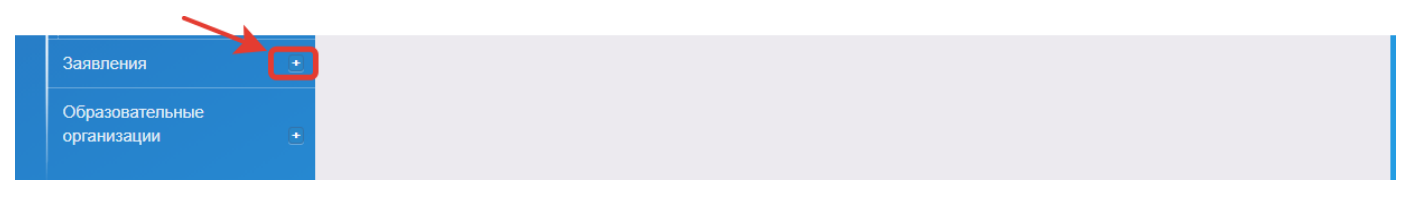

Далее нажимаем на кнопку <u>Выберите фильтр</u> (см.ниже) и ищем слово ЗАРЕГИСТРИРОВАНО и СТАТУС, строчки появятся выше.

| Школьники                                                                                              |      |
|----------------------------------------------------------------------------------------------------|------|
| Реестры > Заявления > Школьники                                                                        |      |
| Зарегистрировано ≥ 01.04.2023 □ ≤ 05.09.2023 □                                                         | •    |
| Статус Любой 🔹                                                                                         | •    |
| Выберите фильтра                                                                                       |      |
| Применить                                                                                              |      |
| Где ЗАРЕГИСТРИРОВНО ставим даты <u>с 1 апреля 2023 года по 5 сентября 2023</u><br>и нажимаем ПРИМЕНИТЬ | года |

### Далее выберите нужные колонки – нажмите на Выбор колонок

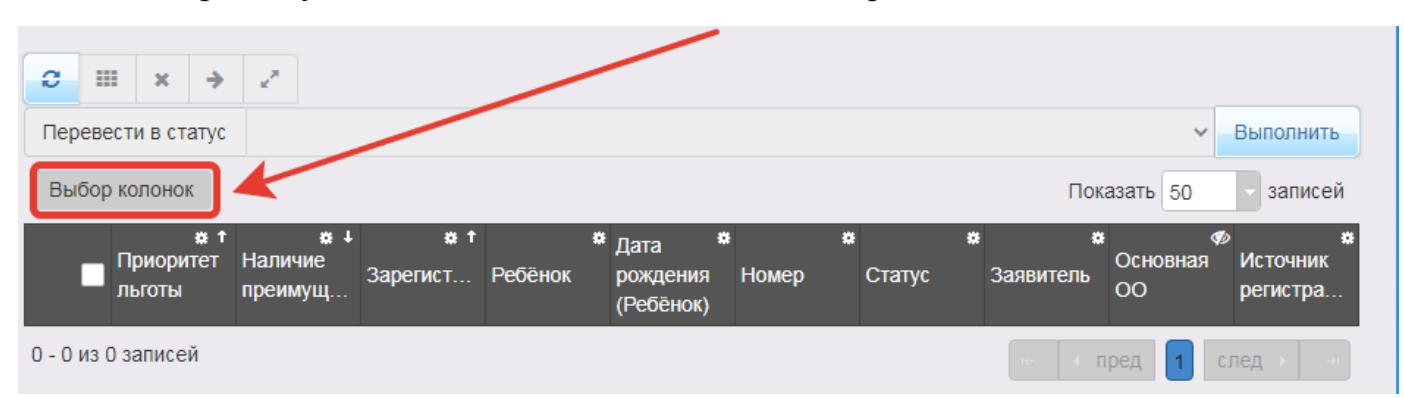

# Выбираем колонки - ГОТОВО

| Выбор                            | колонок сброс                 |   |
|----------------------------------|-------------------------------|---|
| Скрыть                           | Приоритет льготы              | ^ |
| Скрыть                           | Наличие преимущества          |   |
| Скрыть                           | Зарегистрировано              |   |
| Скрыть                           | Ребёнок                       |   |
| Скрыть                           | Дата рождения (Ребёнок)       |   |
| Скрыть                           | Номер                         |   |
| Скрыть                           | Статус                        |   |
| Скрыть                           | Заявитель                     |   |
| Показ                            | Основная ОО                   |   |
| Скрыть                           | Источник регистрации          |   |
| Показ                            | Согласие на адаптированную ОП |   |
| <ul> <li>□</li> <li>□</li> </ul> | Email                         | - |
|                                  | Готово Отмена                 |   |

Далее нажимаем ПРИМЕНИТЬ – смотрим ИСТОЧНИК РЕГИСТРАЦИИ

Ведомственная система – это когда образовательная организация регистрирует заявления сама.

ЕПГУ – это Единый портал государственных и муниципальных услуг (Госуслуги)

Портал – это портал образовательных услуг

|                                                                                     | Основная                              | 00 МБС                  | У СОШ № 6     |                                 |                                  |                    |                      | ¥                             | ×                                                         |
|-------------------------------------------------------------------------------------|---------------------------------------|-------------------------|---------------|---------------------------------|----------------------------------|--------------------|----------------------|-------------------------------|-----------------------------------------------------------|
| Выберите с                                                                          | рильтр Назван                         | ние фильтра             |               |                                 |                                  |                    |                      |                               | v                                                         |
|                                                                                     |                                       |                         |               | Применит                        | ь                                |                    |                      |                               |                                                           |
|                                                                                     |                                       |                         |               |                                 |                                  |                    |                      |                               |                                                           |
| $\begin{array}{c c} 2 & \blacksquare & \times & \rightarrow & \swarrow \end{array}$ |                                       |                         |               |                                 |                                  |                    |                      |                               |                                                           |
| Перевести в статус Выполнить                                                        |                                       |                         |               |                                 |                                  |                    |                      |                               |                                                           |
| Выбор колон                                                                         | ок                                    |                         |               |                                 |                                  |                    | Пок                  | азать 50                      | - записей                                                 |
| Приор<br>льготь                                                                     | та; ∔а;<br>ритет Наличие<br>ы преимущ | ⊧ † ¤<br>Зарегист       | *<br>Ребёнок  | Дата 🌣<br>рождения<br>(Ребёнок) | <b>ю</b><br>Номер                | <b>е</b><br>Статус | аявитель 🛪           | Ф<br>Основная<br>ОО           | <ul> <li>Ж</li> <li>Источник</li> <li>регистра</li> </ul> |
| 1 🗌 Перво                                                                           | юч Да                                 | 02.04.2023<br>09:00:21: | <u>c</u>      | 20.04.2016                      | <u>03251/</u><br><u>C3/23040</u> | Направлен<br>в ОО  | <u> </u>             | <u>МБОУ</u><br><u>СОШ № 6</u> | Ведомст…<br>система                                       |
| 2 🗌 Перво                                                                           | ооч Да                                | 03.04.2023<br>07:43:15: | <u>K</u>      | 18.12.2016                      | <u>03251/</u><br><u>C3/23040</u> | Новое              | <u>F</u>             | <u>МБОУ</u><br><u>СОШ № 6</u> | ΕΠΓΥ                                                      |
| 3 🗌 Перво                                                                           | ооч Да                                | 06.04.2023<br>10:38:54: | <u>Г</u><br>В | 26.06.2016                      | <u>03251/</u><br><u>C3/23040</u> | Новое              | <u>Г</u><br><u>С</u> | <u>МБОУ</u><br><u>СОШ № 6</u> | ΕΠΓΥ                                                      |
| 4 🗌 -                                                                               | Да                                    | 01.04.2023<br>00:04:39: | <u>□</u><br>⊈ | 11.04.2016                      | <u>03251/</u><br><u>C3/23040</u> | Новое              | Г<br>Е               | <u>МБОУ</u><br><u>СОШ № 6</u> | ЕПГУ                                                      |
| 5 🗌 -                                                                               | Да                                    | 01.04.2023<br>07:08:47: | ×<br>A        | 18.04.2016                      | <u>03251/</u><br><u>C3/23040</u> | Новое              | X<br>I               | <u>МБОУ</u><br><u>СОШ № 6</u> | ЕПГУ                                                      |
| 6 🗌 -                                                                               | Да                                    | 01.04.2023<br>09:57:21: | <u>N</u><br>E | 21.10.2016                      | <u>03251/</u><br><u>C3/23040</u> | Новое              | <u>N</u><br><u>C</u> | <u>МБОУ</u><br><u>СОШ № 6</u> | ЕПГУ                                                      |
| 7 🗌 -                                                                               | Да                                    | 01.04.2023<br>13:24:31: | 1<br>A        | 27.07.2015                      | <u>03251/</u><br><u>C3/23040</u> | Новое              | ]<br>I               | <u>МБОУ</u><br><u>СОШ № 6</u> | ЕПГУ                                                      |
| 8 🗌 -                                                                               | Да                                    | 01.04.2023<br>21:25:21: | <u>K</u><br>A | 15.07.2016                      | <u>03251/</u><br><u>C3/23040</u> | Новое              | Е<br>К               | <u>МБОУ</u><br><u>СОШ № 6</u> | ЕПГУ                                                      |
| 9 🗌 -                                                                               | Да                                    | 02.04.2023<br>08:40:17: | C<br>E        | 20.03.2016                      | <u>03251/</u><br><u>C3/23040</u> | Новое              | <u>c</u><br>A        | <u>МБОУ</u><br><u>СОШ № 6</u> | Ведомст…<br>система                                       |
| 10 🗌 -                                                                              | Да                                    | 02.04.2023<br>09:15:24: | <u>к</u><br>Г | 25.09.2016                      | <u>03251/</u><br><u>C3/23040</u> | Направлен<br>в ОО  | [<br>E               | <u>МБОУ</u><br><u>СОШ № 6</u> | Ведомст…<br>система                                       |
| 11 🗆 -                                                                              | Да                                    | 02.04.2023<br>09:55:51: | Ľ             | 08.09.2016                      | <u>03251/</u><br><u>C3/23040</u> | Направлен<br>в ОО  | Ł                    | <u>МБОУ</u><br><u>СОШ № 6</u> | Ведомст…<br>система                                       |
|                                                                                     |                                       | 02.04.2023              | REDELL        |                                 | 02251/                           | Hannannau          | C                    | MEOV                          |                                                           |

# Заявления, зарегистрированные через ЕПГУ и Портал, вам необходимо отрабатывать ежедневно.

#### Заходим в номер заявление

|   | † æ<br>Приоритет<br>льготы | ∔ ж<br>Наличие<br>преимущ… | те<br>Зарегист          | <b>∞</b><br>Ребёнок | Дата <sup>к</sup><br>рождения<br>(Ребёнок) | Номер                            | <b>е</b><br>Статус | *<br>Заявитель                               | Ф<br>Основная<br>ОО           | ю<br>Источник<br>регистра |
|---|----------------------------|----------------------------|-------------------------|---------------------|--------------------------------------------|----------------------------------|--------------------|----------------------------------------------|-------------------------------|---------------------------|
| 1 | Первооч                    | Да                         | 02.04.2023<br>09:00:21: | 0/248411.5          | 20.04.2016                                 | <u>03291/</u><br>2/2 <u>3040</u> | Направлен<br>в ОО  | <u>(                                    </u> | <u>МБОУ</u><br><u>СОШ № 6</u> | Ведомст…<br>система       |
| 2 | Первооч                    | Да                         | 03.04.2023<br>07:43:15: |                     | 18.12.2016                                 | <u>03251/</u><br><u>C3/2 (40</u> | Новое              | <u>F</u>                                     | <u>МБОУ</u><br><u>СОШ № 6</u> | ЕПГУ                      |
| 3 | Первооч                    | Да                         | 06.04.2023<br>10:38:54: |                     | 26.06.2016                                 | <u>03251/</u><br><u>C3/23040</u> | Новое              | ]<br>                                        | <u>МБОУ</u><br><u>СОШ № 6</u> | ЕПГУ                      |

#### Далее проверяем прикрепленные файлы

| ▼  | Прикрепленные файлы | 🛙 Обновить |
|----|---------------------|------------|
| Φε | Файлов нет          |            |

если файлов нет, то приглашаем заявителя со всеми оригиналами документов для сверки данных.

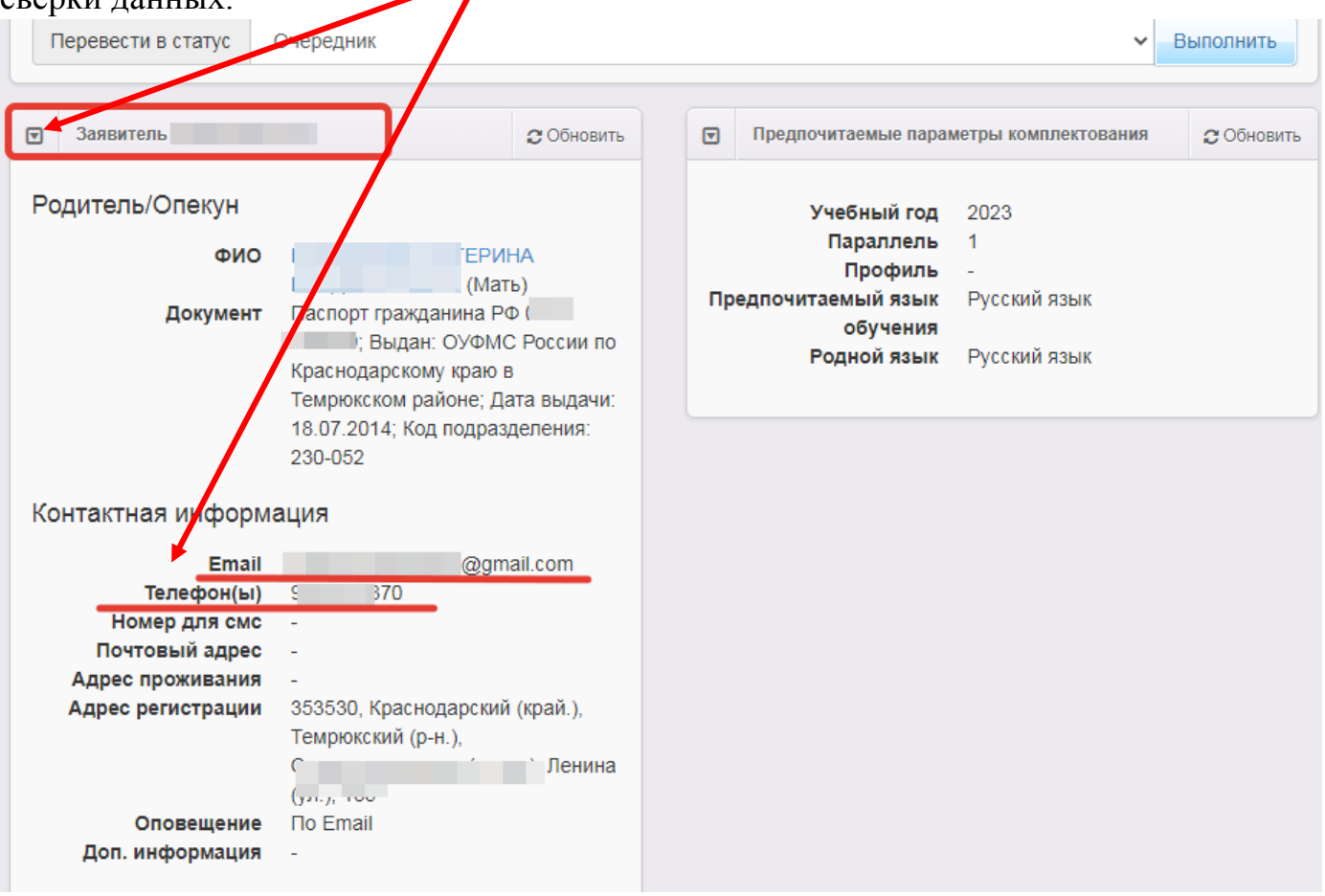

Проверяем территориальную принадлежность, если система пишет ошибку, значит редактируем заявление РЕДАКТИРОВАНИЕ – ЗАЯВИТЕЛЬ и вносим регистрацию ребенка.

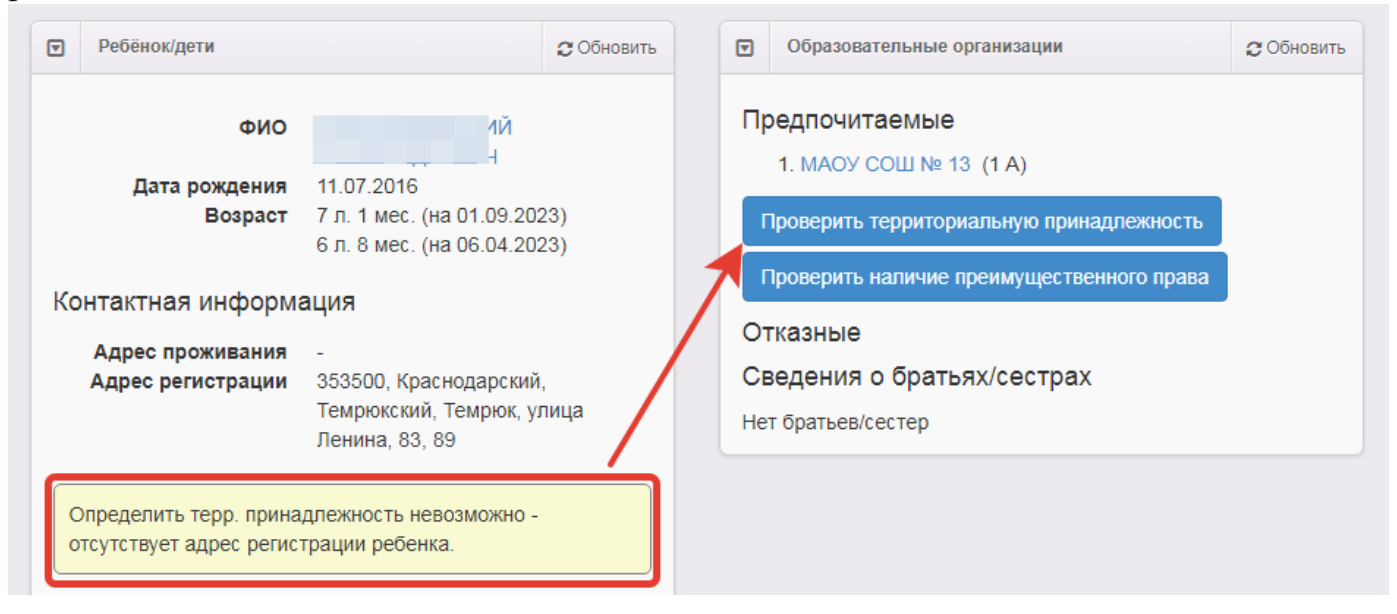

Когда все данные в ЕУ сверили с оригиналами документов ставим галочку и переводим в статус ОЧЕРЕДНИК – Направлен в ОО

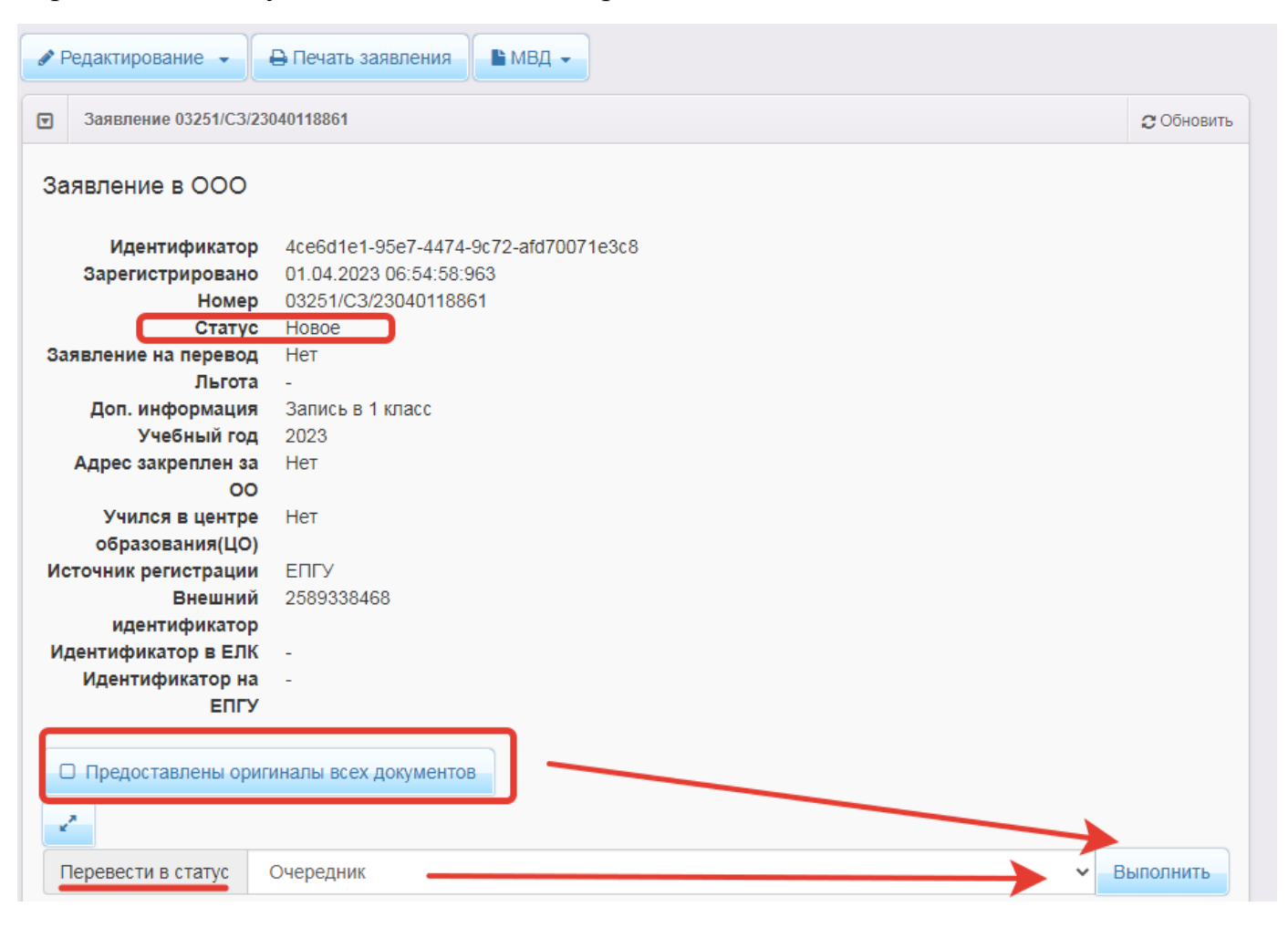